### HubSync Portal – Document Signing

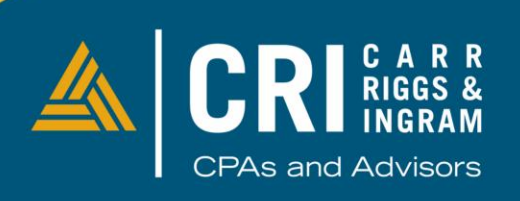

CRIcpa.com

## Invitation email – documents to sign

Example of the invitation email to sign documents is displayed below.

Please follow on screen prompts to electronically sign documents.

|  | CRI <notifications@assuresign.com></notifications@assuresign.com> | $\leftarrow$         | ≪ | $\rightarrow$ | ⑪ | C2 | <b>6</b> | ••• |
|--|-------------------------------------------------------------------|----------------------|---|---------------|---|----|----------|-----|
|  | To: You                                                           | Fri 1/12/2024 5:46 P |   |               |   |    |          |     |

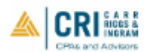

#### Dear

Carr, Riggs & Ingram has prepared a document for your review and signature. Please follow the link below to access the document and complete your electronic signature.

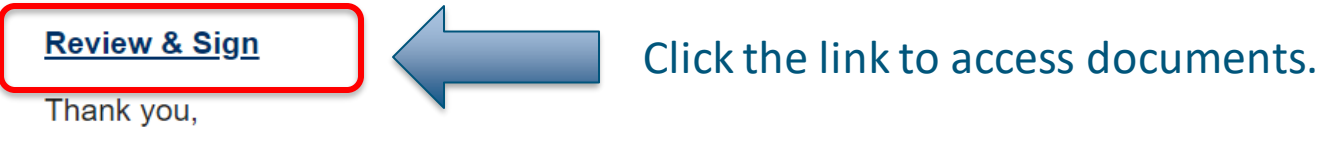

Carr, Riggs & Ingram

Document signing powered by **Nintex AssureSign**. ©2024 Nintex UK Ltd All Rights Reserved.

# **Document Signing – link to external page**

Link from your email will direct you to the AssureSign website to digitally sign your documents. Click on "Start Signing" to begin this process.

### Carr Riggs & Ingram

| A new document from Carr Riggs & Ingram is available for you to sign.           |       |
|---------------------------------------------------------------------------------|-------|
| By selecting start signing you agree to the terms and conditions. Start signing |       |
| Tax - Entity EL - •                                                             | • • • |
|                                                                                 |       |

### Additional options are available at the bottom of the page.

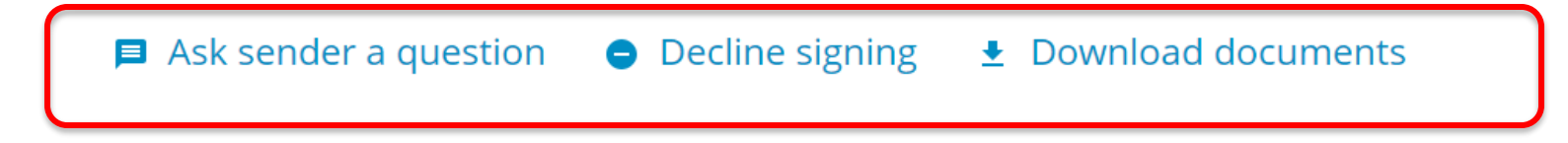

### **Document Signing**

### Click on "Adopt Signature"

Carr Riggs & Ingram

Please select the "Adopt signature" button to type or draw your signature to be applied to the document.

Back

Adopt signature

Field 1 of 2

### Select either Typed or Drawn and click "Adopt Signature" to begin signing.

Adopt a Signature

#### Select a signature style

- Typed with a keyboard
- Orawn with touch, mouse, or stylus

Provide your name by drawing with touch, mouse, or stylus.

#### Signature

2 X

By clicking "Adopt Signature", I agree that the signature and initials above will be the electronic representation of my signature and initials for all purposes when I use them to sign documents. Applying them to a document is legally equivalent to signing with a pen on paper.

Cancel

Adopt signature

# **Signing Complete – download files**

- Once all documents have been electronically signed, the final step will display to "submit".
- A confirmation message will be displayed, and you'll have an opportunity to download signed copies of the documents for your records.

Carr Riggs & Ingram

You have successfully completed the signing process. Your document is complete and may be downloaded by clicking the button below.

Download document Tax - Entity EL

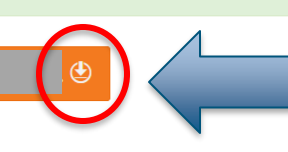

Click this button to download signed documents.

# **Signing Complete – email confirmation**

- Confirmation email will be sent upon completion of all signatures.
- You'll have an opportunity to access documents envelope and download signed copies for your records.

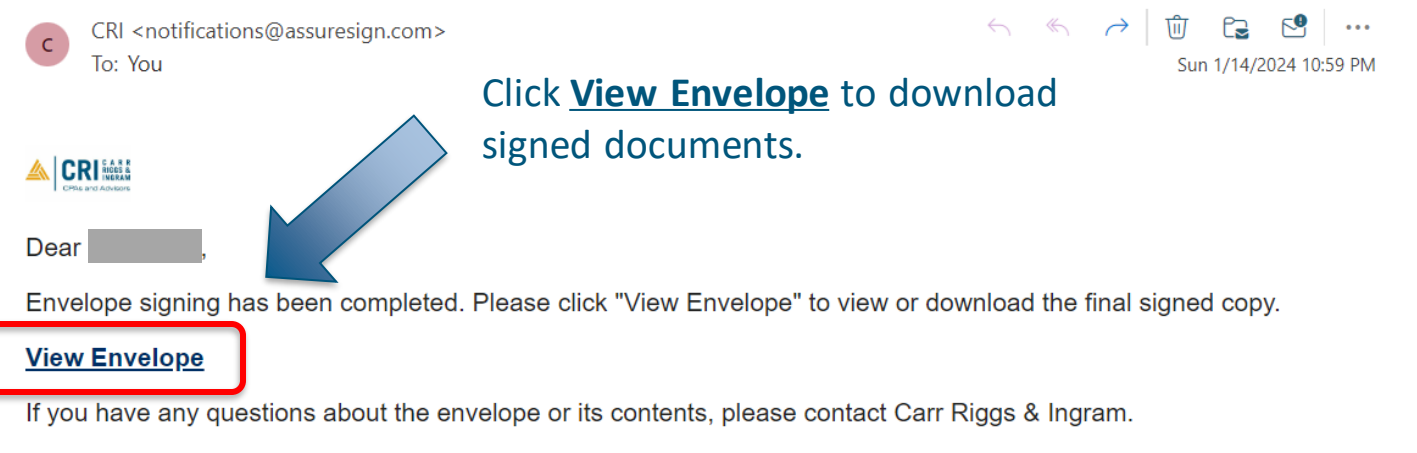

Document signing powered by Nintex AssureSign. ©2024 Nintex UK Ltd All Rights Reserved.

### **Follow CRI on Social Media**

# **CONNECT** @CRIcpa

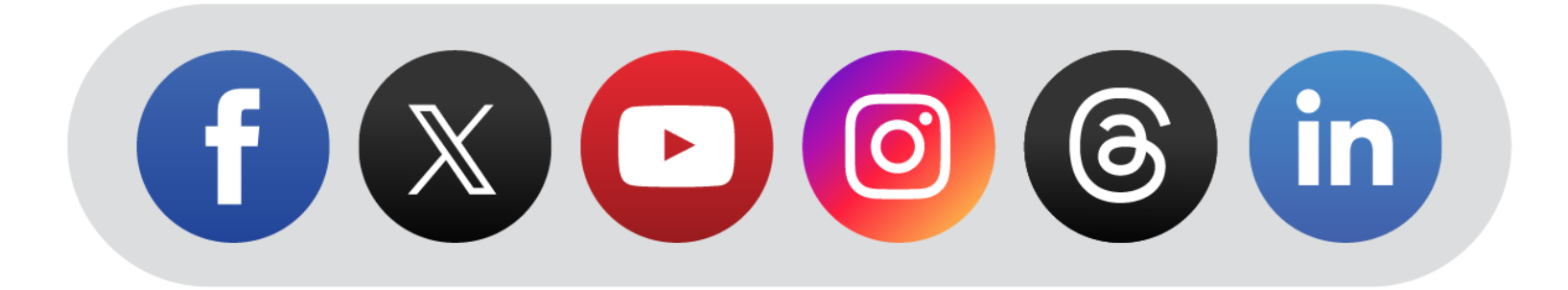